## **Connect - Checking your balance**

Connect to the internet and enter the website address for Southampton City Council

https://www.southampton.gov.uk/publicaccesslive/selfservice/citizenportal/login.htm

The homepage for Connect will appear, from here you can Sign In or Register

| Dashboard                                                                                  | Sign In / Register                                                                                                    |
|--------------------------------------------------------------------------------------------|----------------------------------------------------------------------------------------------------|
| Sign In                                                                                    | Register                                                                                                    |
| Please complete username and password<br>All fields with an asterisk (*) are<br>mandatory. | Register an account in a few simple steps<br>Register Now                                                                 |
| Username *                                                                                 | Reasons to register an account                                                                                            |
| Password *                                                                                 | Registering an account will enable you to access<br>information or make payments for local authority<br>services such as: |
| Sign in I forgot my password                                                               | Council Tax     Housing Benefit and Council Tax Support     Landlord     Business Rates                                   |

 Once you have signed in, you can see the Connect Dashboard – if you have linked Council Tax- you will see a summary of your outstanding Council Tax Balance

| ly Services                                                                                                    |                                                                                                    |
|----------------------------------------------------------------------------------------------------|----------------------------------------------------------------------------------------------------|
| Manage your subscribed services online                                                                                                    | Council Tax                                                                                                    |
| You can access any of the council services that you<br>have subscribed to, or alternatively you can add<br>additional services to your account including; council<br>tax, housing benefit, business rates and landlord<br>services. | Account Balance:                                                                                                    |
| 1110                                                                                                    |                                                                                                    |
| Add Service                                                                                                    | ••• (0)                                                                                                    |
| Add Service                                                                                                    | Housing Benefits                                                                                                    |
| Add Service Council Tax Yew your Council Tax defails                                                                                                    | Housing Benefits                                                                                                    |
| Add Service Council Tax Yew your Council Tax details Search for a Council Tax band                                                                                                    | Housing Benefits  Let us into a doug of circumstances  Very your Housing Benefits details                                                                     |
| Add Servers Council Tax Very your Council Tar team Search for a Council Tar band Sign up and receive an e-Bill                                                                                                    | Housing Benefits Housing Benefits Viet is brief theory adout a change of circumstances Viety your freeding Benefits details Benefits Calculator               |
| Add Servers Council Tax Council Tax etails > Search for a Council Tax tetails > Search for a Council Tax tetail > Search for a Council Tax tetail Business Rates                                                                    | Housing Benefits Housing Benefits Vier your Housing Benefits datas Vier your Housing Benefits datas b Benefits Calculator Landlord                            |
| Add Served Council Tax Council Tax Yeev your Council Tax details > Search for a Council Tax details Usiness Rates > Yeev your Business Rates > Yeev your Business Rates details                                                     | Housing Benefits Ular to now dod a charge of circumstances Ular to now dod a charge of circumstances Usersfits Calculator Landford View your Treast's details |

- 2. The My Services tab will show the details of all services you have linked. You can check your Council Tax balance here:
- 3. The Show Details button will open to show you payments and balance for Council Tax.

| Dashboard                                           | My Services                                                     | My Activity                                                                       |                                                                                           | 1                                                             |
|-----------------------------------------------------|-----------------------------------------------------------------|-----------------------------------------------------------------------------------|-------------------------------------------------------------------------------------------|---------------------------------------------------------------|
| My Ser                                              | vices                                                           |                                                                                   |                                                                                           |                                                               |
| Il fields with an                                   | i asterisk (*) are n                                            | nandatory.                                                                        |                                                                                           |                                                               |
| his is the My S                                     | ervices dashboar                                                | d                                                                                 |                                                                                           |                                                               |
| rom this page<br>idd Service' bu<br>ne bottom of ea | you can access a<br>itton, if you want t<br>ich tile. To remove | ny of the services you h<br>to add another account of<br>a an account select 'Rer | ave subscribed to. If you want to<br>on an existing service then select<br>nove Account'. | o add a new service use the<br>ct the 'Add Account' button at |
| Add Service                                         | Click Add Ser                                                   | vice to see the list of av                                                        | allable services                                                                          |                                                               |
|                                                     |                                                                 |                                                                                   |                                                                                           |                                                               |
| 🏛 Council                                           | Тах                                                             |                                                                                   |                                                                                           |                                                               |
|                                                     |                                                                 | ~                                                                                 |                                                                                           |                                                               |
| Account                                             |                                                                 |                                                                                   |                                                                                           |                                                               |
| Account Ba                                          | lance: £'                                                       |                                                                                   |                                                                                           |                                                               |
| Last Payme<br>Received:                             | nt £                                                            |                                                                                   |                                                                                           |                                                               |
| Show Detail                                         | 8                                                               |                                                                                   |                                                                                           |                                                               |
| Add accor                                           | ant                                                             | - Remove Account                                                                  |                                                                                           |                                                               |
| Add Service                                         | Click Add Ser                                                   | vice to see the list of av                                                        | allable services                                                                          |                                                               |

4. Here you can see, Amounts Due, Remaining Balance Breakdown:

| Dashboard                  | My Services           | My Activity                   |                                                      |  |
|----------------------------|-----------------------|-------------------------------|------------------------------------------------------|--|
| Council Ta                 | ax Summa              | ry                            |                                                      |  |
|                            |                       |                               |                                                      |  |
| Your Accoun<br>Account Nan | t Number:<br>ne:      |                               |                                                      |  |
| Payment Met                | hod:                  |                               |                                                      |  |
| Band:<br>Liable at prop    | perty since:          |                               |                                                      |  |
| Pape                       | erless Billing Sign-U | p Tr                          | o amend your Direct Debit<br>etails, go to this link |  |
| Movi                       | ing house?            | M STE                         | ake an Arrangement                                   |  |
| Amo                        | ounts Due             | Remaining Balance Breakdown   | Correspondence                                       |  |
| Туре                       | Amount                | Due Date Bill Year Payment Me | thod                                                 |  |
| Instalment                 |                       |                               |                                                      |  |
| Instalment                 |                       |                               |                                                      |  |
| Instalment                 |                       |                               |                                                      |  |
| Instalment                 |                       |                               |                                                      |  |
| Instalment                 |                       |                               |                                                      |  |
| Instalment                 |                       |                               |                                                      |  |
|                            |                       |                               |                                                      |  |